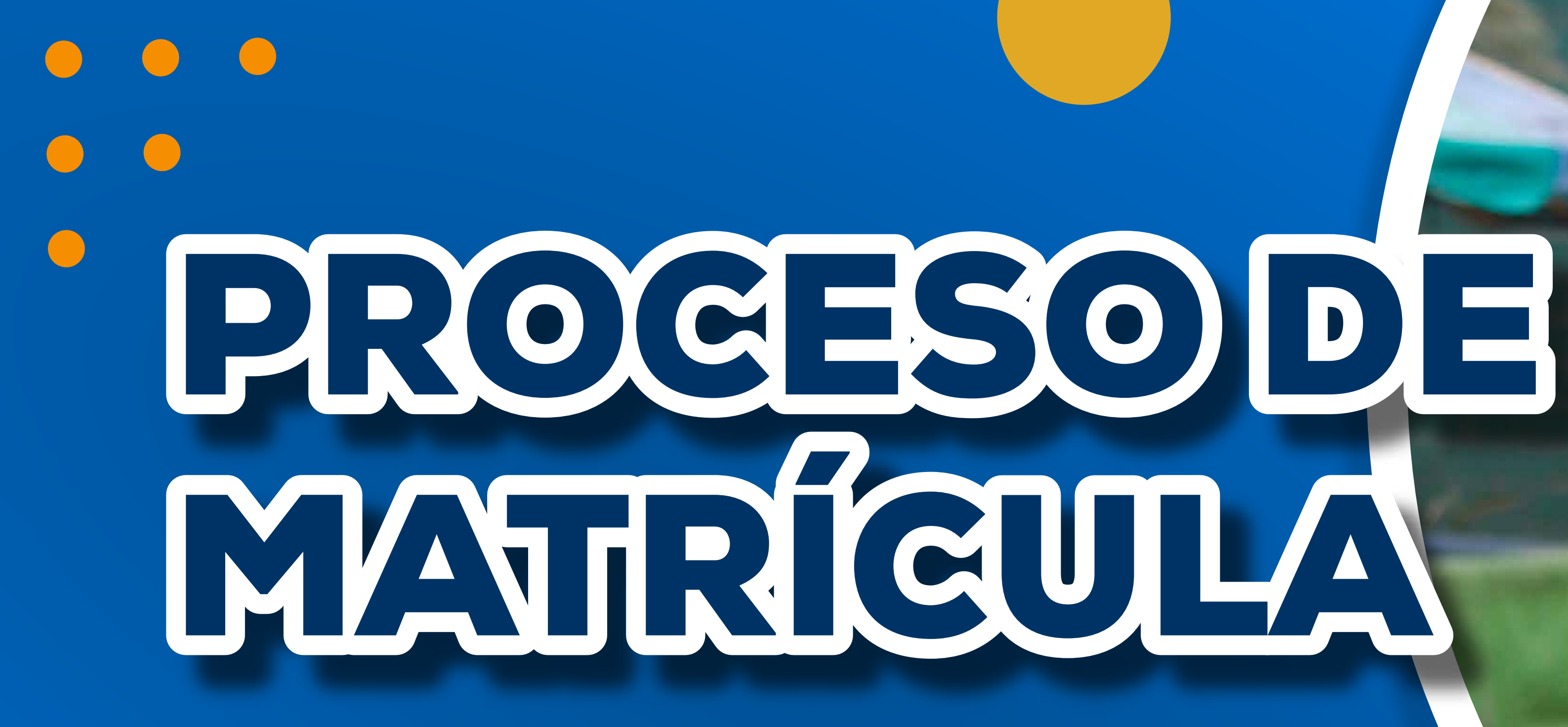

# ESTUDIANTES NUEVOS

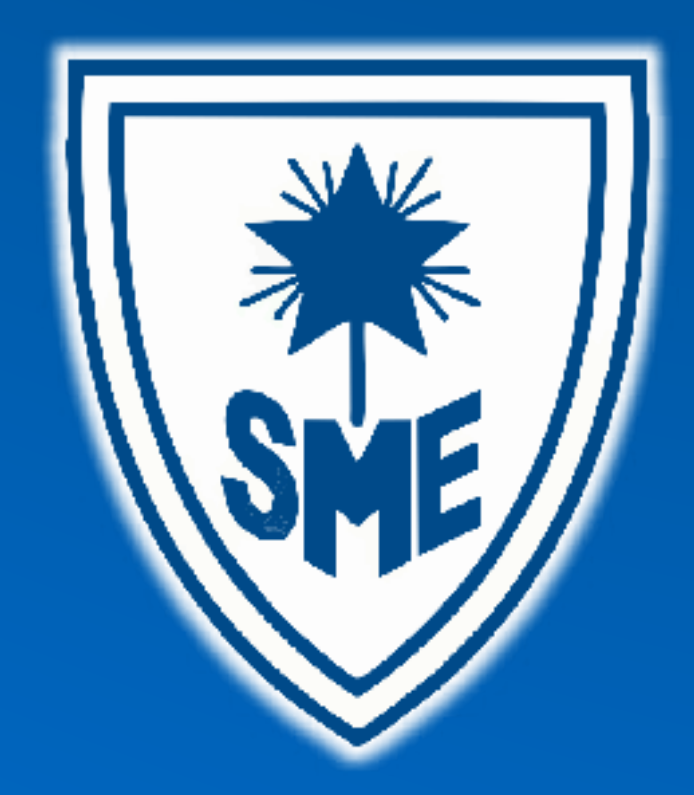

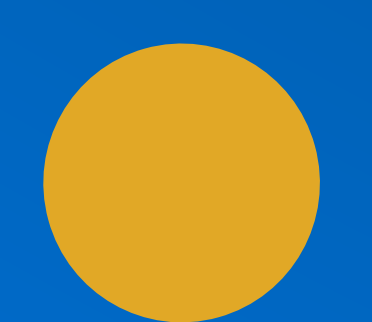

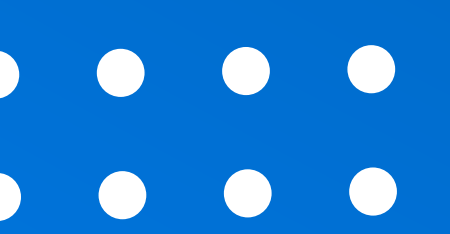

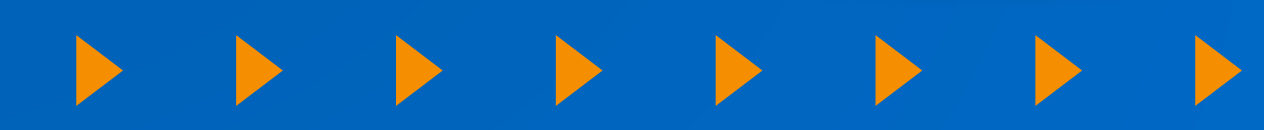

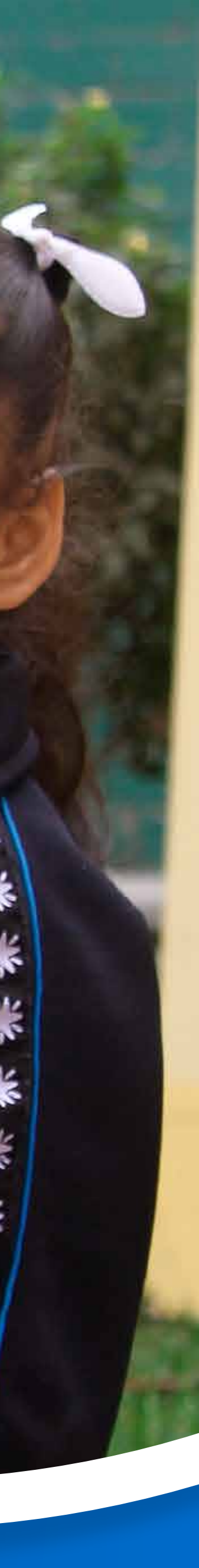

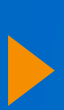

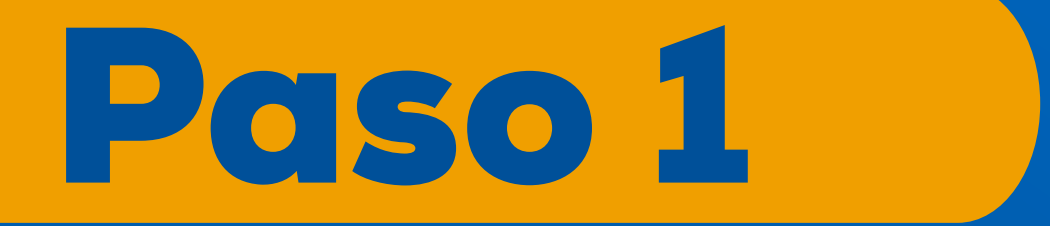

## Ingresa a la página www.sme.edu.pe

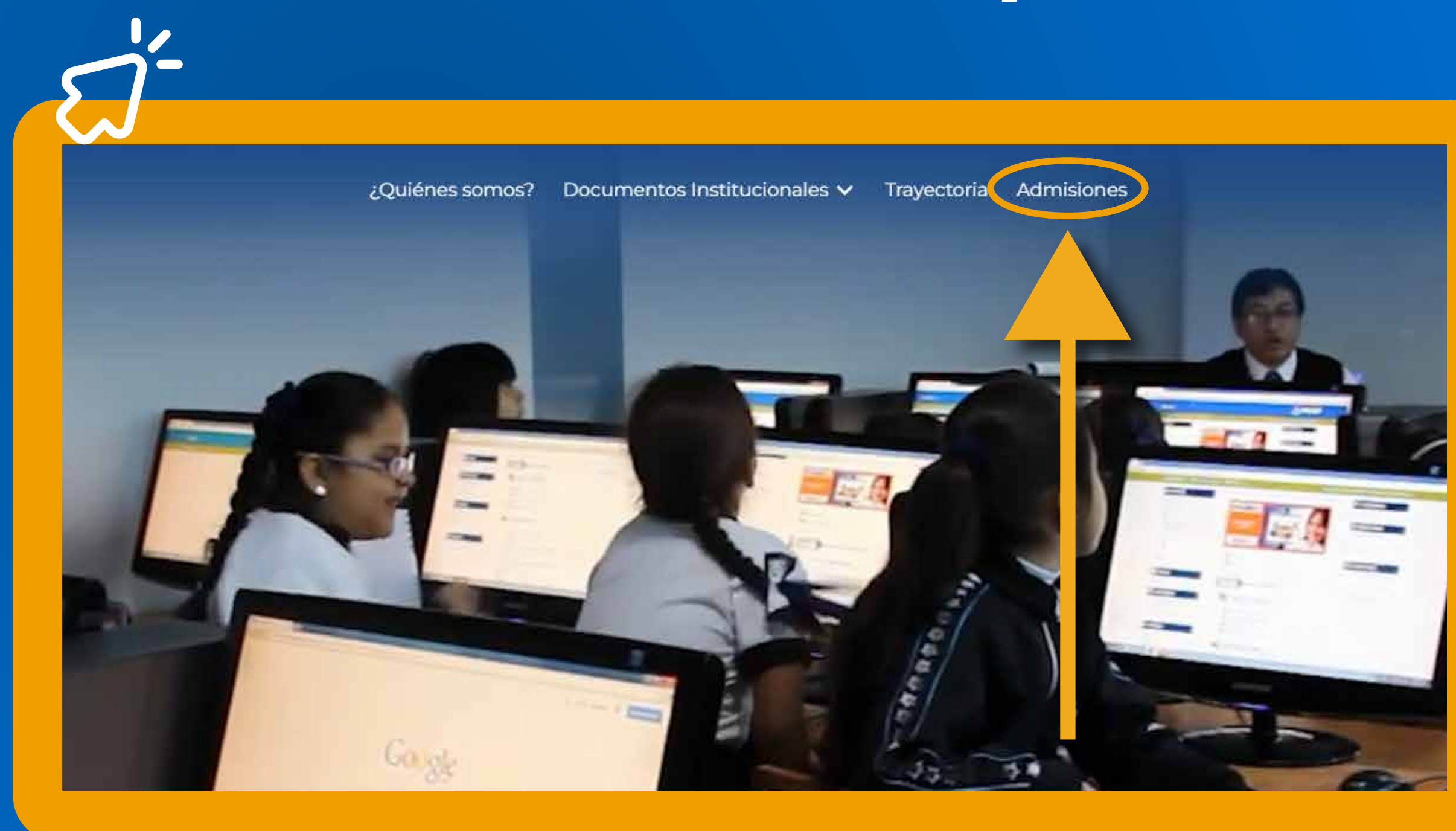

#### Haga clic en **ADMISIONES** para iniciar el proceso.

### Haga clic en el botón **"Formulario en línea"**

| Nombre*                                                                                                    | VIRTUD, CIENCIA Y PROGRESO                                                                                                    |                                                              | Inchiradas on ol carisma d                                                                                           |
|----------------------------------------------------------------------------------------------------|----------------------------------------------------------------------------------------------------|--------------------------------------------------------------|----------------------------------------------------------------------------------------------------|
|                                                                                                    |                                                                                                    |                                                              | Buen Pastor                                                                                                    |
| Apellidos*                                                                                                    |                                                                                                    |                                                              | Brindamos <b>sólidos valores humanos, cristianos, con u</b>                                                          |
| Email*                                                                                                    |                                                                                                    |                                                              | exigente formación academica bajo el carisma de la<br>Congregación de Nuestra Señora de la Caridad del Bu<br>Pastor. |
| Número de celular*                                                                                                    |                                                                                                    |                                                              |                                                                                                    |
|                                                                                                    |                                                                                                    |                                                              | 993 232 234                                                                                                    |
| Diligenciando el formulario<br>Eufrasia de manera volunta<br>recolección, almacenamien<br>tratamiento de los datos su<br>desarrollo de las funciones<br>prestadora de servicios edu | o, autoriza a la Institución Educativa Particular Sa<br>aria, previa, explícita, informada e inequívoca par<br>nto, uso, circulación, supresión, intercambio y en<br>uministrados. Esta información es, y será utilizada<br>propias de la<br>ucativos y no generará rendimientos personales | anta María<br>a realizar la<br>general,<br>a en el<br>o para | smeufrasia@gmail.com » Formulario en línea                                                                           |
| <ul> <li>Acepto las políticas</li> <li>Eufrasia</li> </ul>                                                                                                    | s de tratamiento de datos de la I.E.P Santa                                                                                                    | María                                                        |                                                                                                    |
|                                                                                                    | Enviar                                                                                                    |                                                              |                                                                                                    |

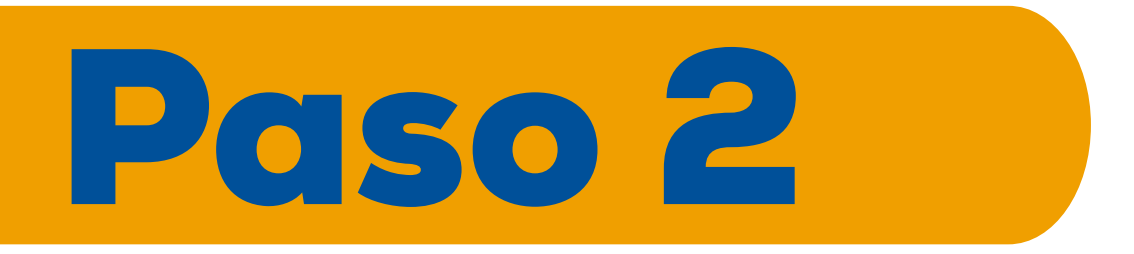

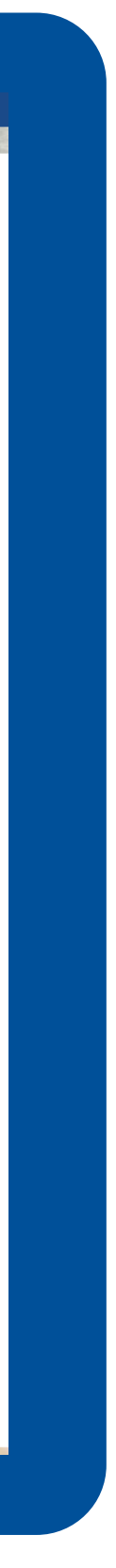

### Digite el **código del formulario** y l**a clave de acceso** para iniciar el proceso de admisión.

| RMULARIO EN LÍNEA<br>IEP SANTA MARÍA EUFRASIA                                             |
|-------------------------------------------------------------------------------------------|
| IEP SANTA MARÍA EUFRASIA                                                                  |
| este médule, puede diligenciarle e verificar su estade. Der favor incluve su NÚMEDO       |
| uales fueron asignados y enviados a su correo por el departamento de admisiones.          |
| guna duda en este proceso. Está a pocos pasos de formar parte de la comunidad IEP Santa N |
|                                                                                           |
| e su formulario                                                                           |
|                                                                                           |
|                                                                                           |
| pta la Política de tratamiento de datos                                                   |
| Aceptar                                                                                   |
|                                                                                           |

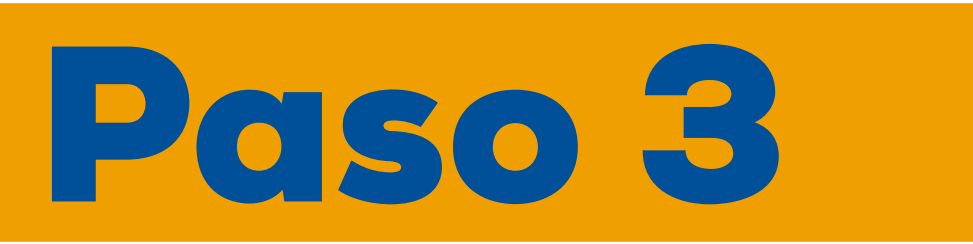

Paso 4

|  |                                                                                                    | Communication                                                                      | Cocumentación Cingnóstico<br>Académico                                                                                     | Estudio<br>Socioceconómico Resul                                                      |                                                                 |                             |
|--|----------------------------------------------------------------------------------------------------|------------------------------------------------------------------------------------|----------------------------------------------------------------------------------------------------|---------------------------------------------------------------------------------------|-----------------------------------------------------------------|-----------------------------|
|  |                                                                                                    | Formulario                                                                         | 23 (Recibo#CORTOO23) Fecha Soli                                                                                            | itud 04-01-2024 Grado:4P                                                              |                                                                 |                             |
|  |                                                                                                    | Nombres                                                                            | DANIELA EMILIA                                                                                                    |                                                                                       |                                                                 |                             |
|  | Información Inscrito                                                                                          | Apellidos                                                                          | VELASQUEZ ARROYO                                                                                                    |                                                                                       |                                                                 |                             |
|  |                                                                                                    |                                                                                    |                                                                                                    | jueves, 25 de enero de                                                                | e 2024                                                          |                             |
|  | <ul> <li>6. Si la persona respon</li> <li>7. Si el estudiante conv</li> <li>8. Descargar y complet</li> </ul> | sable de los costos es un A<br>ive con un APODERADO<br>ar la carta de presentación | PODERADO (diferente a padre o madre<br>diferente a los padres anexar carta de res<br>1 y fichas psicopedagógicas, RECUERDE | ) anexar una carta indicando su rol y<br>ponsabilidad.<br>QUE DEBEN QUEDAR EN EL MISM | y responsabilidad sobre el estudiante.<br>10 ARCHIVO A ADJUNTAR |                             |
|  |                                                                                                    |                                                                                    |                                                                                                    | Firma Mamá                                                                            | Firma Papá                                                      | Firma Estudiante (Ejercicio |

Al momento de ingresar al formulario, encontrará los documentos de la matrícula en PDF, lea atentamente y cuando finalice haga clic en el botón **firmar documentos.** 

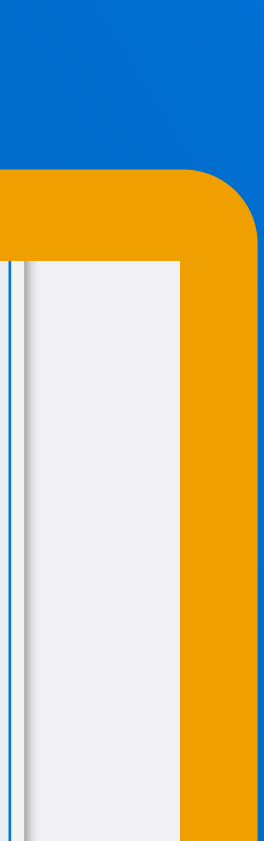

#### Adjunte la documentación COMPLETA en un solo PDF que visualiza en el botón que encuentra en la ventana.

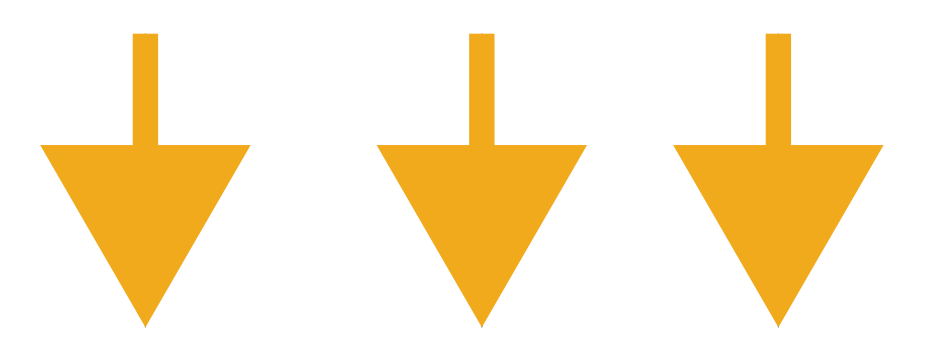

| Documento                                                                                                    | Firma Mamá | Firma Papá | Firma Estudiante (Ejercicio<br>Pedagógico) |  |
|----------------------------------------------------------------------------------------------------|------------|------------|--------------------------------------------|--|
| Formato de matrícula         Contrato de prestación del servicio                                                                                                    |            |            |                                            |  |
| <ul> <li>Autorización de uso de imagen</li> <li>Conocimiento de boletín informativo y de orientaciones 2024, del reglamento interno institucional</li> </ul>                                                                                                    |            |            |                                            |  |
| <ul> <li>Adjuntar Documentación para formalización matrícula, debe contener</li> <li>Soporte de Pago de Matrícula</li> <li>Ficha Única de Matrícula del SIAGIE con situación final</li> <li>Certificado de estudios del año escolar culminado</li> <li>Constancia de No adeudo actualizada con el cierre del año culminado</li> <li>Informe de progreso académico con situación final (no aplica para el nivel de Inicial)</li> <li>Partida de Nacimiento (solo nivel Inicial)</li> <li>Partida de Bautizo (solo credo Católico)</li> <li>Carné de Vacunación (solo Inicial)</li> <li>Tamizaje de Hemoglobina (solo inicial)</li> <li>(PDF No mayor a 10MB)</li> </ul> |            | 2          |                                            |  |

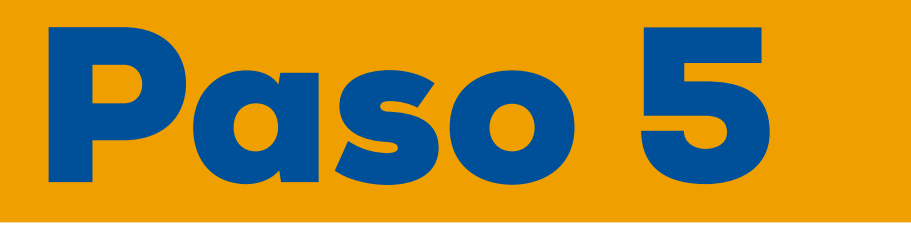

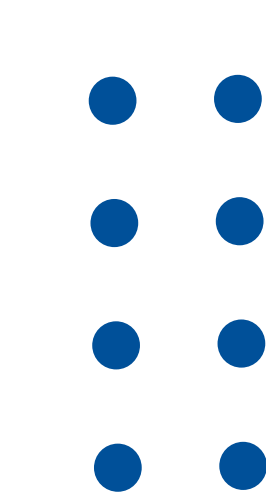

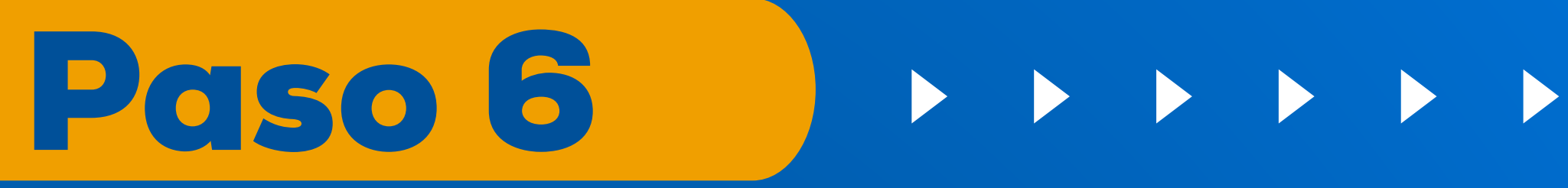

Inicie el proceso con el ingreso de las firmas digitales tendrá dos opciones para realizarla.

 Diligenciar un grafo con la firma Adjuntar una imagen con la firma

Cuando escoja como lo va a realizar, solicite el código de confirmación para que lo digite y por último haga clic en aceptado.

| ick Aqui si desea diligenciar<br>un grafo con la firma | Click Aquí si desea adjuntar<br>una imagen con la firma. |                  |                     |
|--------------------------------------------------------|----------------------------------------------------------|------------------|---------------------|
| o desea recibir el código de confirmación              |                                                          | Solicitar código | Código de confirmac |
| orreo inicia por ofimalex                              |                                                          | e confirmación   |                     |
|                                                        |                                                          |                  |                     |
|                                                        |                                                          |                  |                     |

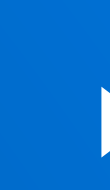

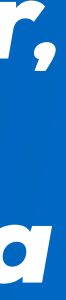

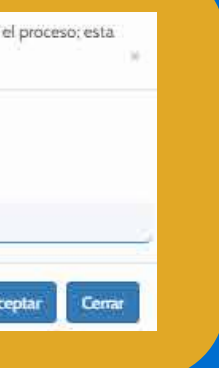

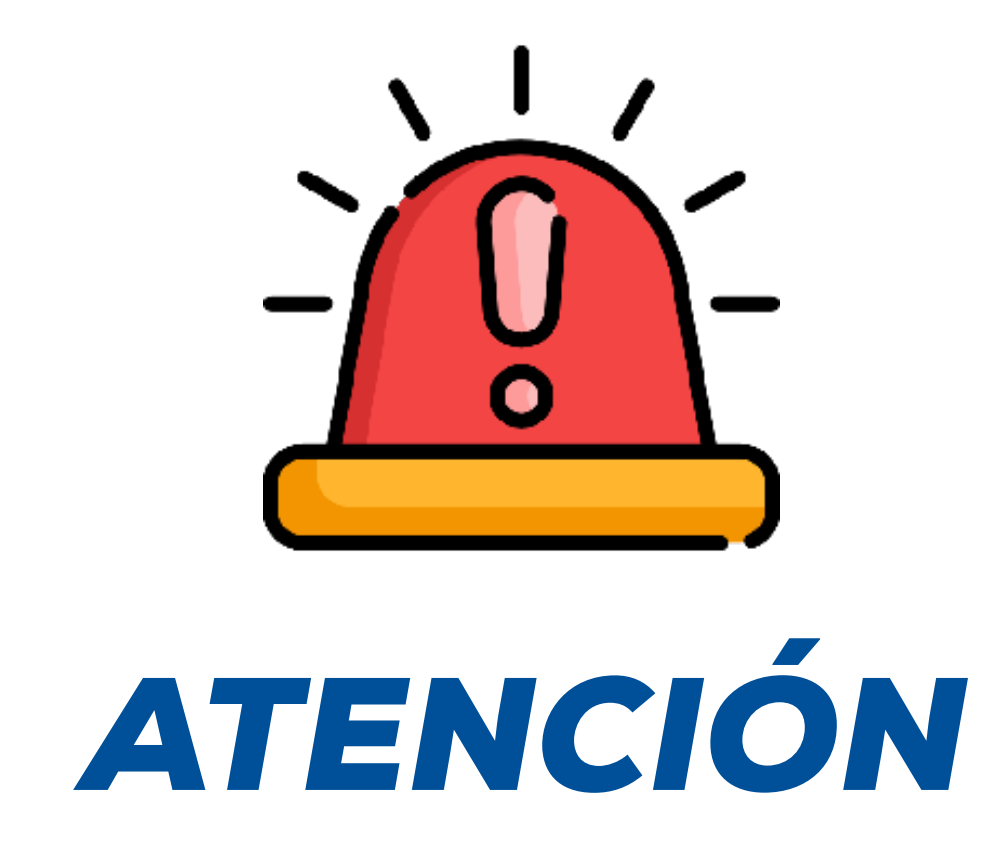

- La no firma y cargue de todos los documentos, impide que el proceso de prematricula quede completado.
- Cancelar el valor de matrícula y no legalizar todo el procedimiento documental en plataforma, no asegura la matrícula.

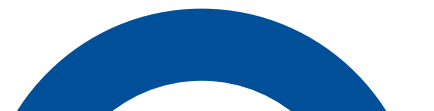

Tu proceso ha finalizado, Secretaría Académica revisará la plataforma y enviará un correo de confirmación BIENVENIDOS

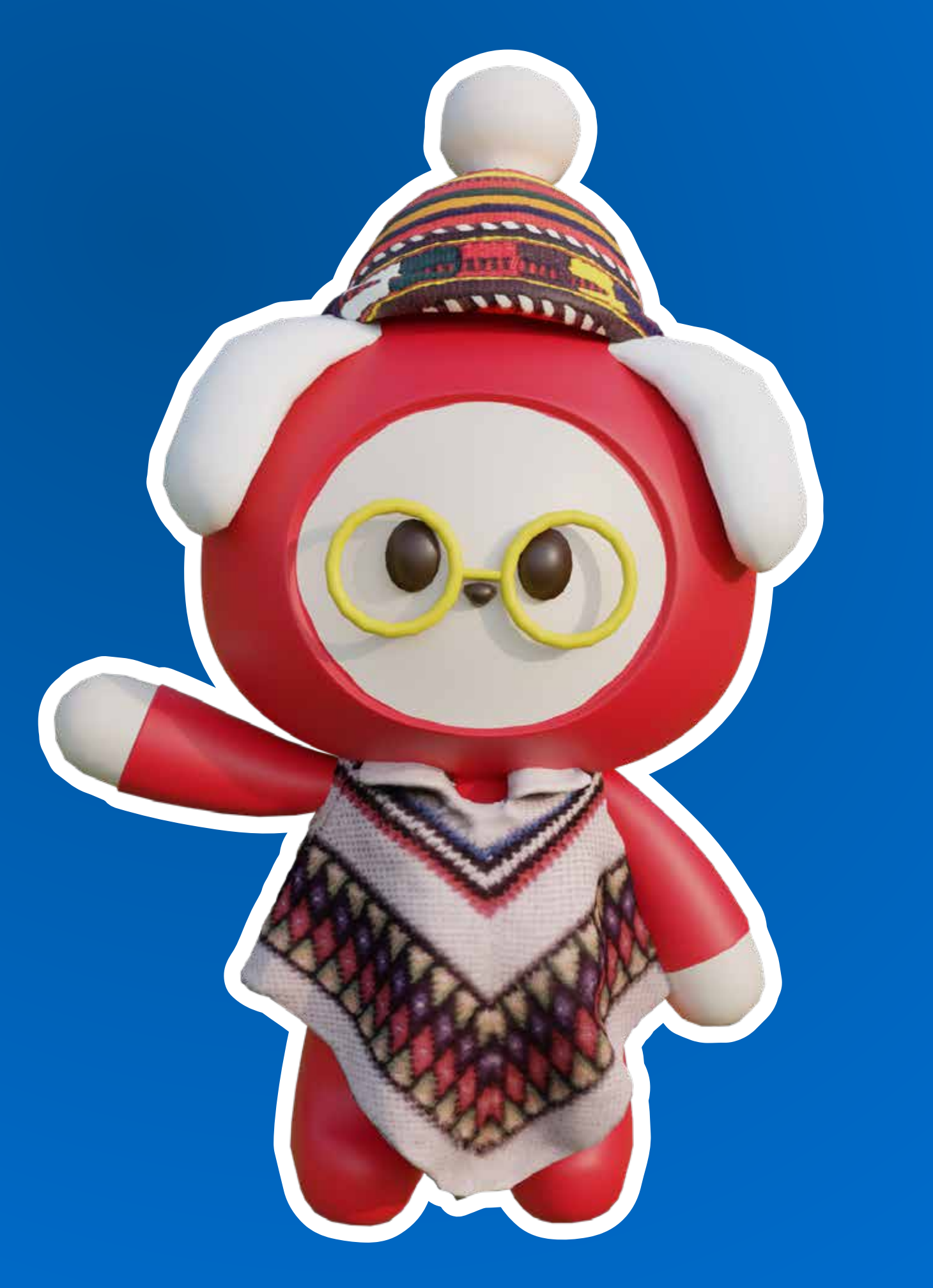

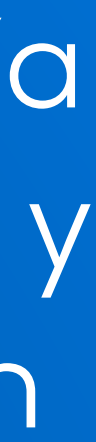

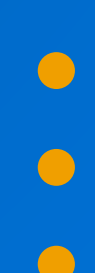

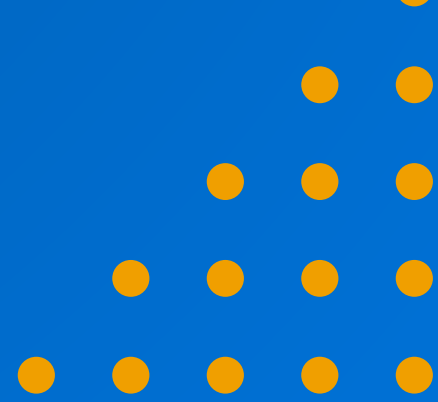

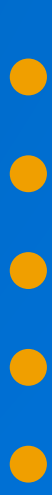